# Two-factor Authentication

Last Modified on 01/08/2025 12:13 pm MST

Beginning June 26, 2024, we'll be enforcing 2FA on all customer accounts. Two-factor authentication significantly enhances the security of your account by requiring two different forms of identification. This helps protect against common threats such as password breaches, phishing attacks, and unauthorized access, providing you with a more secure experience.

- 1. Email 2FA
- 2. Switching to Text 2FA
- 3. Switch back to email 2FA
- 4. Important Notes

Please note that this does not impact Keap Certified Partner sign-ins

You won't be re-challenged by 2FA for 90 days after your most recent challenge or unless a new device attempts to access the account.

You're likely already familiar with Two-Factor Authentication (2FA) in other online software applications. Soft 2FA, also known as software-based 2FA, uses software applications on your device to generate one-time passwords (OTPs) for logins. Once set up, you won't be re-challenged by 2FA for 90 days after your most recent challenge or unless a new device attempts to access the account. Here's how it will work:

### Email 2FA

1. Enter your username and password on the login page as usual

| Log in<br>Don't have a Keap account? <u>Start a free trial</u> |
|----------------------------------------------------------------|
| Email*                                                         |
| Password* 💿                                                    |
| Log in                                                         |
| G Log in with Google                                           |
| Forgot your password?                                          |

2. If you haven't set up 2FA, you will be prompted to enter a "One Time Password" that will be sent to your email.

3. Navigate to your email inbox.

4. Look for an email from Keap titled Keap 2-step authentication.

| Public Messag | es es es es es es es es es es es es es e |  |
|---------------|------------------------------------------|--|
| From          | Subject                                  |  |
| 🗆 Кеар        | Keap two-step Authentication             |  |
|               |                                          |  |
|               |                                          |  |

5. Retrieve the six-digit code from the email.

| or a FREE<br>Subscription! | keap                                                     |  |
|----------------------------|----------------------------------------------------------|--|
|                            | Hi Brandyn,                                              |  |
|                            | Here is the login code you requested:                    |  |
|                            | 394310                                                   |  |
|                            | Keap will never ask for this information.                |  |
|                            | If you have any questions, please call our support team: |  |
|                            | US: 866-800-0004, ext. 2                                 |  |
|                            | UK: +44(0) 808 258 0093                                  |  |

6. Enter the code on the challenge page.

| Email Authentication                      |
|-------------------------------------------|
| Eman Autientication                       |
| Please enter the code sent to the email   |
| Brandyn.Phillips.Email.300@mailinator.com |
| The code will expire in 10 minutes.       |
| Enter the 6-digit code<br>394310          |
| Verify →                                  |
| Send a new code                           |
|                                           |

- 7. Click Verify to continue or Send a new code if you did not receive one.
- 8. If you are unable to receive the code or no longer have access to the email on file, contact Keap support for assistance.
- 9. Once you successfully pass the challenge, you will be navigated to your dashboard and can continue using the application as usual.

## Switching to Text 2FA

If you prefer to use your mobile phone to receive the authentication code, please follow these steps:

1. Go to the Security Settings page in Account Central.

1. For Keap Pro, Ultimate, and Max, click on your user icon and select Settings

| ~                 | Company —                                |
|-------------------|------------------------------------------|
| 🔀 Play blueprints | кеар                                     |
| 🔀 Switch account  | Website                                  |
| 🕐 🔅 Settings      | Street address 1<br>1280 S Spectrum Blvd |
| [→ Sign out       |                                          |
|                   | Street address 2                         |

2. Click My profile

| Set | tings                                                                                  |
|-----|----------------------------------------------------------------------------------------|
| 8   | My profile<br>Update your profile information like name, address, and email signature. |
| 0   | My account<br>Manage subscription, upgrades and payment information for your Keap ac   |

3. Scroll down and select Edit my Login ID

|                                  | Login ID                  |                           |
|----------------------------------|---------------------------|---------------------------|
|                                  | First name<br>Martin      | Email<br>martinc@keap.com |
| 0                                | Last name<br>Cash         | Password                  |
|                                  | Edit my Login ID          |                           |
| https://accounts.infusionsoft.co | om/app/profile/editProfil |                           |

4. For Max Classic users, click on the person icon and choose, Edit my profile

| 또 삶 # 음 ⑦ Q              | Find a d                                                                                               | contact                                                                                                    |                                                         |
|--------------------------|----------------------------------------------------------------------------------------------------|----------------------------------------------------------------------------------------------------|---------------------------------------------------------|
| HI, Martin!              | tions                                                                                                  | Poports X                                                                                                    | Cotti                                                   |
| Edit My Profile          | itions                                                                                                 | Reports •                                                                                                    | Setti                                                   |
| Manage Accounts          |                                                                                                    |                                                                                                    |                                                         |
| API Settings             |                                                                                                    |                                                                                                    |                                                         |
| Log Out<br>Your Accounts | verify.                                                                                                |                                                                                                    |                                                         |
|                          | ⓒ ☆ # ♀ ② Q   HI, Martin!   Edit My Profile   Manage Accounts   API Settings   Log Out   Your Accounts | ⓒ ☆ # ♀ ? Pind a   HI, Martin! tions   Edit My Profile   Manage Accounts   API Settings   Log Out   Your Accounts | Image Accounts   API Settings   Log Out   Your Accounts |

2. Choose Security settings

E

| Account Ce                           | entral                        |                                         |
|--------------------------------------|-------------------------------|-----------------------------------------|
| Your Accounts                        | Profile                       | Security settings                       |
| Security se                          | ttings                        |                                         |
| Change your pas<br>Change the passwo | s <b>sword</b><br>ord you use | to log in to all of your Keap accounts. |

3. Under the Two-step authentication section, click Set up next to the Text two-step authentication option

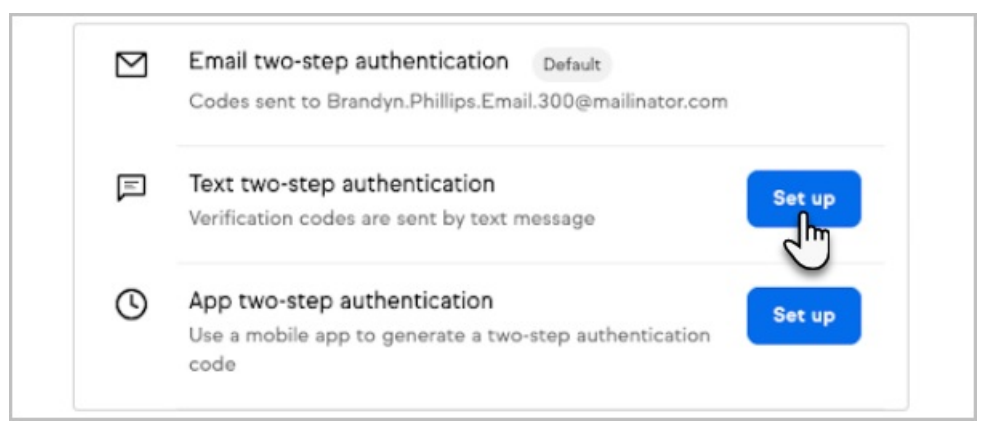

4. Click Continue to verification.

|                 | × Verify identity                                                                                                    |
|-----------------|----------------------------------------------------------------------------------------------------|
| curity settings | In order to enable two-step authentication, we<br>need to verify your identity with your<br>username and password.<br>This step will require you to login. |
|                 | Continue to verification                                                                                                    |

5. Enter the desired phone number that will be used in Text 2FA and click Send code

| Text message authentication |
|-----------------------------|
| ■■ +1 ×                     |
| Send Code →                 |

6. Retrieve the six-digit code from your mobile device and verify your code on the challenge page.

| Verify your mobile device number by entering<br>the 6-digit code we just sent to: | × Check your phone                           |
|-----------------------------------------------------------------------------------|----------------------------------------------|
| the 6-digit code we just sent to:                                                 | Verify your mobile device number by entering |
|                                                                                   | the 6-digit code we just sent to:            |
|                                                                                   |                                              |
| Enter the 6-digit code                                                            | Enter the 6-digit code                       |
| ######                                                                            | ######                                       |
|                                                                                   |                                              |
| Varify ->                                                                         | Verify ->                                    |
|                                                                                   |                                              |

7. Once verified via login credentials, text 2FA will be your primary form of authentication!

## Switch back to email 2FA

1. Remove the previously configured text 2FA option.

| $\square$ | Email two-step authentication<br>Codes sent to                                                |        |        |
|-----------|-----------------------------------------------------------------------------------------------|--------|--------|
| Ē         | Text two-step authentication Primary<br>Codes sent to +X (XXX) XXX-7193                       | Manage |        |
|           | Date added: May 29, 2024                                                                      | Remove | رالس   |
| U         | App two-step authentication<br>Use a mobile app to generate a two-step authentication<br>code | Set up | $\sim$ |

### Important Notes

- Mandatory 2FA requires at least email 2FA to be enabled at all times. Removal of all 2FA methods is not allowed.
- Re-challenge Interval: You won't be re-challenged by 2FA for 90 days after your most recent challenge or unless a new device attempts to access the account.
- Verified devices can be viewed and removed in Account Central under the Security settings page.